## COME OTTENERE LA DICHIARAZIONE delle spese sostenute per la mensa scolastica ai fini della dichiarazione dei redditi (mod. 730) tramite il Portale Genitori SCHOOL.NET

## Accedere all'indirizzo https://www4.eticasoluzioni.com/castellodigodegoportalegen

Il link è accessibile anche dal sito del Comune di Castello di Godego www.comune.castellodigodego.tv.it cliccando nella sezione "Vivere il Comune" su "Portale Genitori School.net – SERVIZI SCOLASTICI COMUNALI"

1) Nella prima schermata inserire il proprio CODICE e PASSWORD

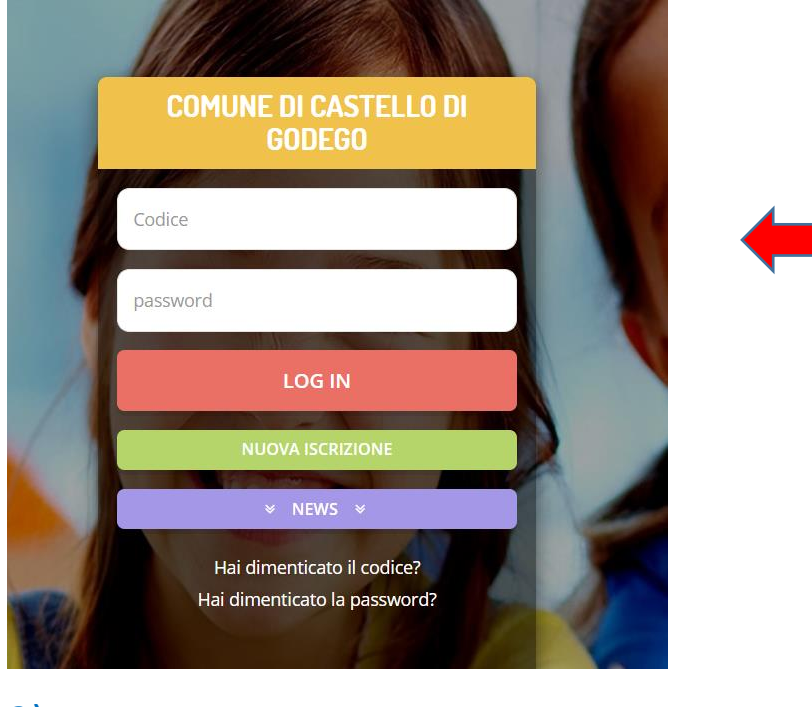

2) Ora sei entrato nel Portale. Clicca su "Pagamenti" nell'indice in alto

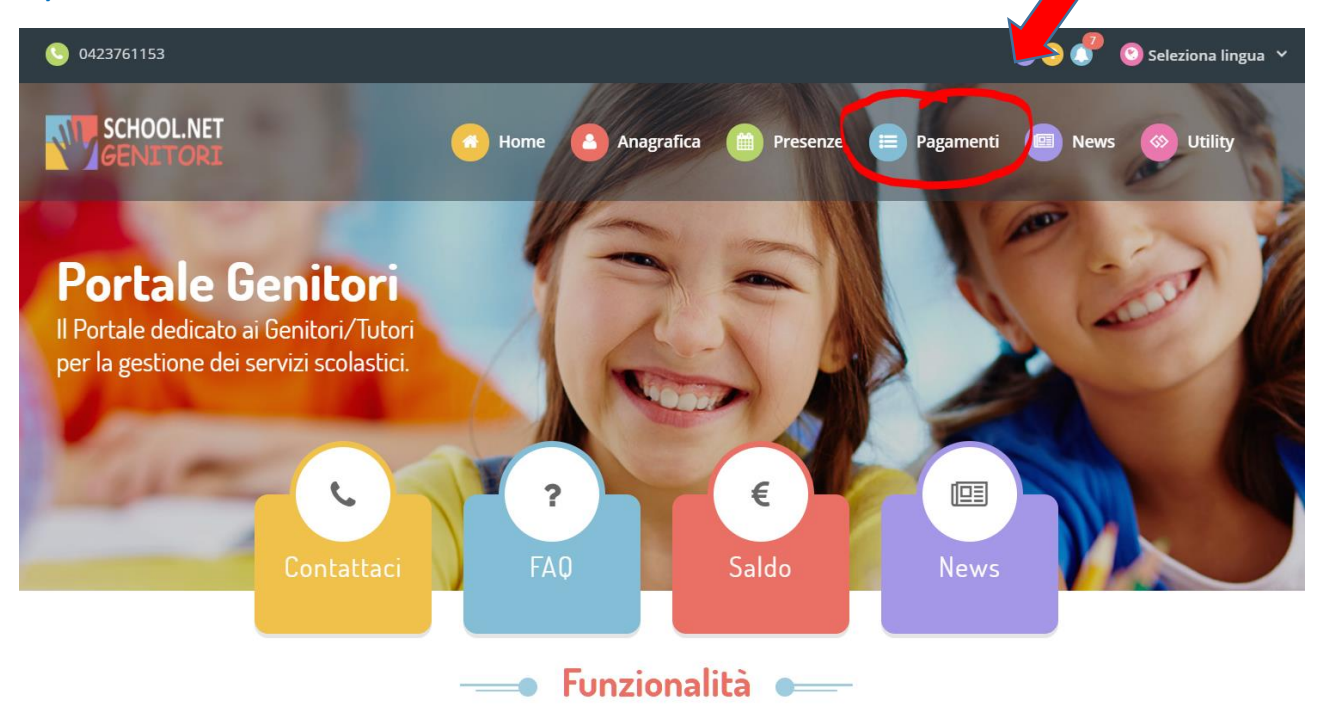

3) Dal menù a tendina seleziona "Dichiarazione 730"

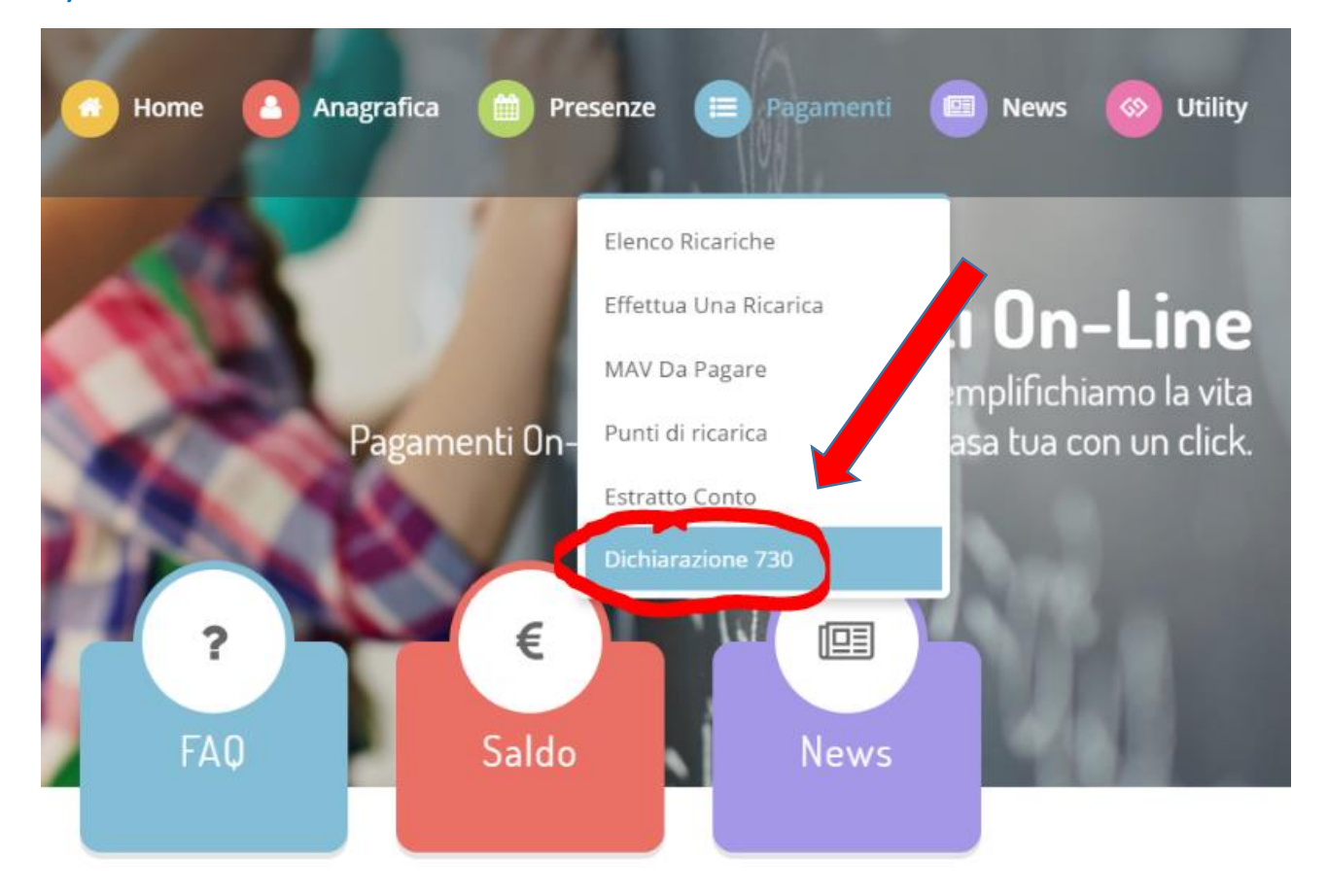

**4)** Nella schermata successiva clicca su "**Scarica dichiarazione 730**" e si apre la dichiarazione (file pdf) in una nuova finestra

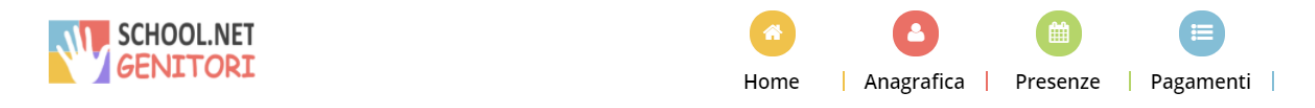

## ATTESTAZIONE DI PAGAMENTO DELLE RETTE SCOLASTICHE

In questa sezione è possibile scaricare il modulo della dichiarazione per il 730. Prima di scaricarlo consigliamo di verificare che i codici fiscali del Genitore/Tutore e dell' alunno siano corretti.

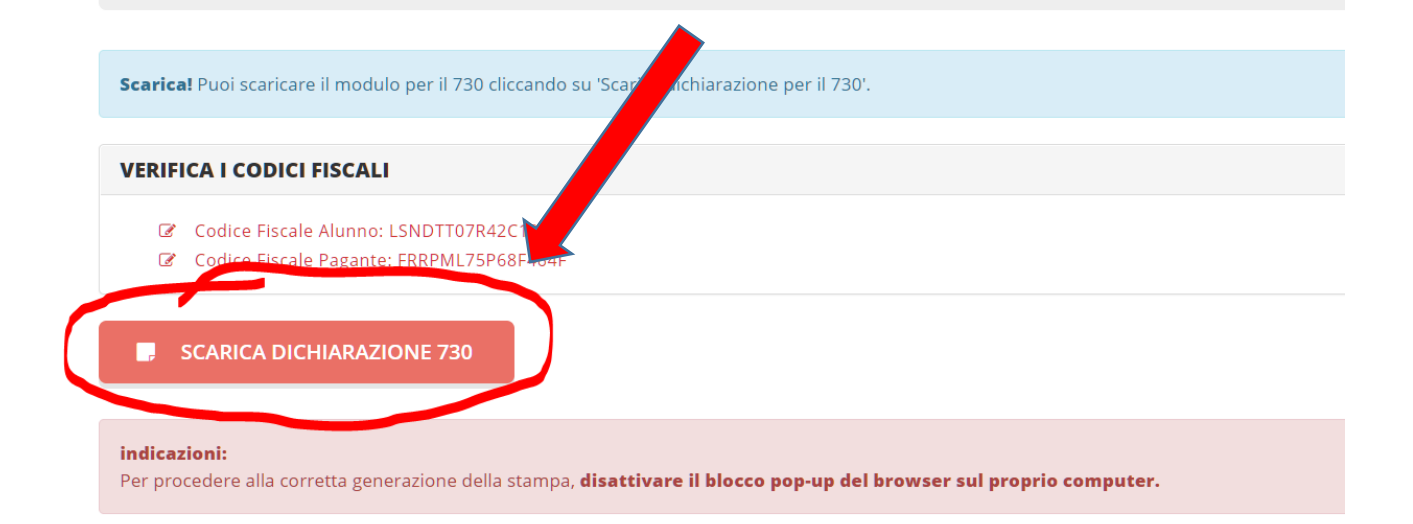

Attenzione! Se non si apre la dichiarazione, disattivare il blocco POP-UP.

## - Come DISATTIVARE IL BLOCCO POP-UP per il Portale School.net -

• Nella barra dell'indirizzo clicca sull'icona del blocco pop 📑

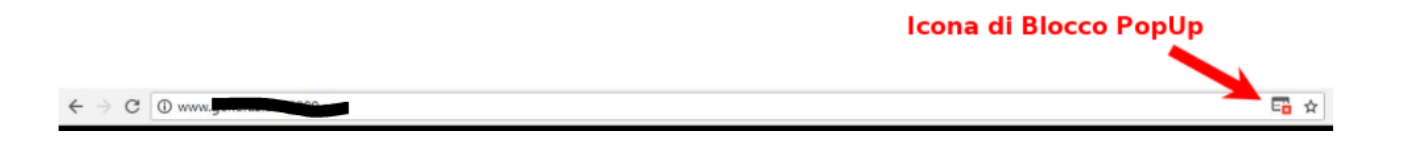

- Si aprirà una finestra con queste scelte:
  - <u>Consenti sempre</u> al sito di eseguire finestre di pop-up
  - <u>Consenti solo questa volta</u> di eseguire finestre di poo-up
  - <u>Non consentire</u> al sito di eseguire finestre pop-up (queste diciture possono variare in base al browser utilizzato – Explorerr, Chrome, Safari, ...)
- Seleziona una delle prime due scelte
- Ripeti il punto 4)